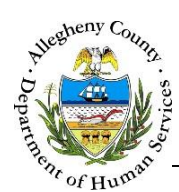

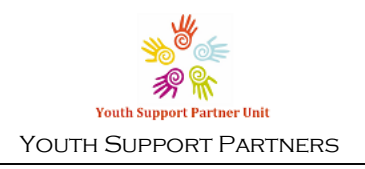

# **Case Information – Additional Info – YSP Job Aid**

The Additional Info screen contains additional demographic information for the Household Members not stored on the Household screen. This additional information includes addresses, phone numbers, and email addresses.

|                          | Dashboard Search Case Contact-Quick Entry Amber Knight-                                                                            |  |  |  |  |  |  |  |
|--------------------------|----------------------------------------------------------------------------------------------------|--|--|--|--|--|--|--|
| ♥ Case Information       | ❤ Case Summary                                                                                                    |  |  |  |  |  |  |  |
| Summary                  | *Denotes Required Fields **Denotes Half Mandatory Fields Ctrl + Click to Multi-Select and Deselect Program: Youth Support Partners |  |  |  |  |  |  |  |
| Household                | Case ID Case Name * Case Status * Case Open Date Assignment Category Assigned Worker                                               |  |  |  |  |  |  |  |
| Additional Info >        |                                                                                                    |  |  |  |  |  |  |  |
| Involvement              |                                                                                                    |  |  |  |  |  |  |  |
| Supports                 | ✓ Additional Info                                                                                                    |  |  |  |  |  |  |  |
| > Tracking               | Member Name Gender Birth Date Relationship to HOH/Youth                                                                            |  |  |  |  |  |  |  |
| > Additional Information | OCTOBER NOVEMBER Female 05/01/1999 Self (Youth)                                                                                    |  |  |  |  |  |  |  |
| > Utilities              | September October Male 02/03/1999 Youth's Other Relation Member                                                                    |  |  |  |  |  |  |  |
|                          | Address Phone Other       Add Address                                                                                              |  |  |  |  |  |  |  |
|                          | TUTIC 123 N Main SL PILSDurgh, PA, 15215-2018 NO Yes                                                                               |  |  |  |  |  |  |  |
|                          | Snow 10 Ventries First Previous 1 Next Last                                                                                        |  |  |  |  |  |  |  |

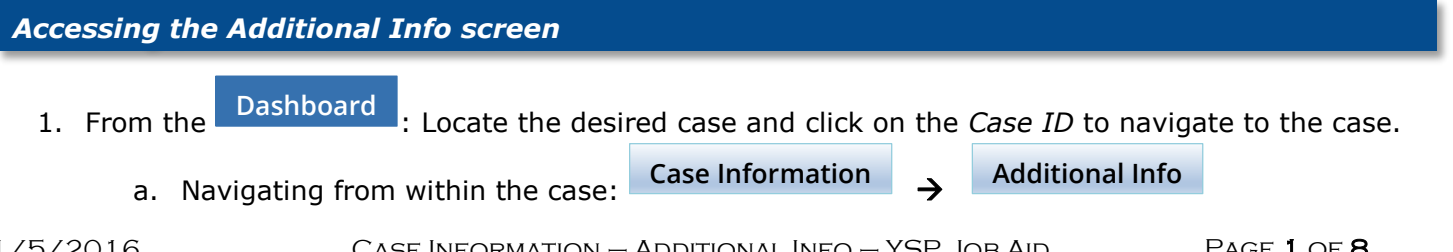

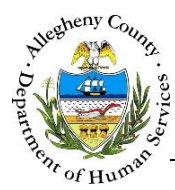

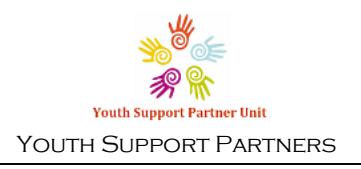

# Additional Info pane

| OCTOBER NOVEMBER     Female     05/01/1999     Self (Youth)       September October     Male     02/03/1999     Youth's Other Relation Member |
|----------------------------------------------------------------------------------------------------|
| September October Male 02/03/1999 Youth's Other Relation Member                                                                               |
|                                                                                                    |
| ddress Phone Other                                                                                                    |

1. The Additional Info pane allows staff to view, edit, or add: addresses, phone numbers, and email addresses for Household Members.

- a. Select the desired Household Member from the grid. The selected individual's line in the grid will turn grey.
- b. Select the *Address*, *Phone*, or *Other* tab to continue.

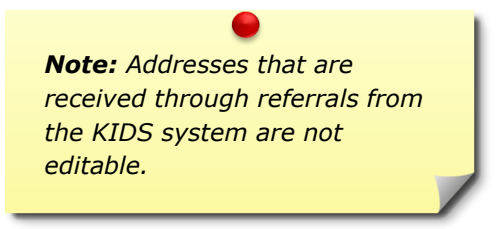

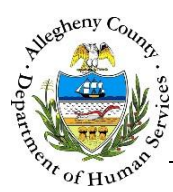

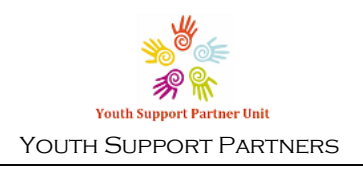

#### Address tab

| Address Phone  | Other                                     |                 |                |
|----------------|-------------------------------------------|-----------------|----------------|
| Add Address    |                                           |                 |                |
| 🛔 Address Type | Address Summary                           | Primary Address |                |
| Mailing        | B One Smithfield St Pittsburgh, PA, 15222 | Yes             | No             |
| <u>Home</u>    | 123 N Main St Pittsburgh,PA, 15215-2018   | No              | Yes            |
| Show 10 • entr | ies                                       | First Previou   | is 1 Next Last |
|                |                                           | C Validate      | D Delete       |

- 1. The Address tab allows staff to view, edit, or add addresses.
  - a. The *Address* grid can be sorted on any of the header titles. The *Address* grid lists whether or not an address is the Household Member's primary address and if the address has been validated.
  - b. To view or edit an address click on the *Address Type* hyperlink in the grid. The *Demographics Address* pop-up will appear.
  - c. To validate an address, click on the desired address in the grid and click the Validate button at the bottom of the tab.
  - d. To delete an address, click on the desired address in the grid and click the Delete button at the bottom of the grid.
    - a. A confirmation pop-up will appear:

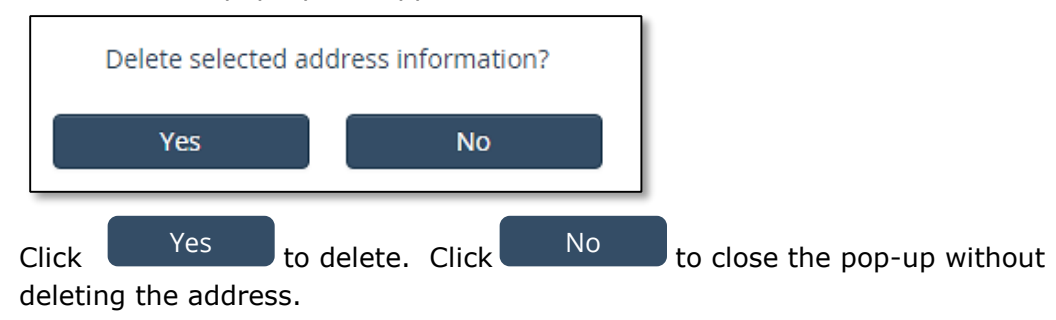

e. To add a new address click the Add Address button above the grid. The *Demographics – Address* pop-up will appear.

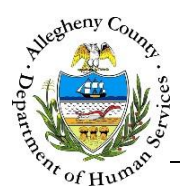

2. Using the *Demographics – Address* pop-up.

| Address Type * | Address 1 *                | Address 2    | Primary Address | County    |
|----------------|----------------------------|--------------|-----------------|-----------|
| Mailing 🔹      | One Smithfield St          |              | Yes 🔻           | Allegheny |
| City           | Neighbourhood/Municipality | State *      | Zip Code *      | Extension |
| Pittsburgh     | -Select-                   | Pennsylvania | ▼ 15222         |           |

a. Enter all known address information in the pop-up. Note that *Address type, Address 1, State,* and *Zip Code* are mandatory.

Select whether or not the address is the household member's primary address.

b. To save the entered information click Save

c. To close the pop-up without saving changes click Cancel

d. When an address has been successfully added or changed "Address added successfully" will appear below the *Address* grid.

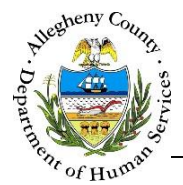

- 3. Validating the address. When an address is validated Synergy compares the entered information to a postal code address list and generates a list of possible addresses formatted properly for mailing purposes.
  - a. Select the address to validate from the grid by clicking on the address' line in the grid.
  - b. Click Validate to open the *Address Validation* pop-up. The *Search Result* list will already be populated with the possible search results.

| Address Type               | Addross 1                        | Address 2  | City       | Coupty     |
|----------------------------|----------------------------------|------------|------------|------------|
| Home •                     | 123 N Main St                    |            | Pittsburgh | Allegheny  |
| Veighbourhood/Municipality | / State                          | Zip Code   | Extension  |            |
| Select-                    | <ul> <li>Pennsylvania</li> </ul> | ▼ 15215    |            |            |
| rch Result                 |                                  |            |            |            |
| Address Line 1             | Address Line 2                   | City       | State      | Zip Code   |
|                            |                                  | Ditteburgh | PA         | 15215-2018 |

- i. If the Search Result list includes the desired address, click on the correct address in the grid and click Select.
- ii. The address information can be updated and searched again. To do so, edit the address information and click Search.
- iii. To close the Validate Address pop-up without selecting any of the Search Result addresses click Cancel. The address will not be changed.

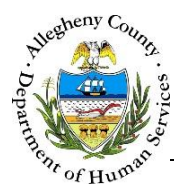

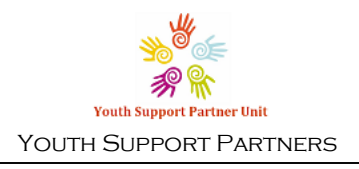

### Phone tab

| s Phone Other  | r        |        |               |                 |       |
|----------------|----------|--------|---------------|-----------------|-------|
| d Phone        | .≜ Phor  | e# Å   | Primary Phone | A Phone Notes   | A     |
| Home B         | (412) 55 | 5-1234 | No            |                 |       |
| <u>Cell</u>    | (412) 44 | 4-1234 | No            |                 |       |
| v 10 • entries |          |        | First         | Previous 1 Next | Last  |
|                |          |        |               | C De            | elete |

- 1. The *Phone* tab allows staff to view, edit, or add phone numbers.
  - a. The *Phone* grid can be sorted on any of the header titles. The *Phone* grid lists whether or not an phone is the Household Member's primary phone as well as any notes that have been entered about that phone number.
  - b. To view or edit a phone number click on the *Phone Type* hyperlink in the grid. The *Demographics Phone* pop-up will appear.
  - c. To delete a phone number, click on the desired phone number in the grid and click the Delete

button at the bottom of the grid.

a. A confirmation pop-up will appear:

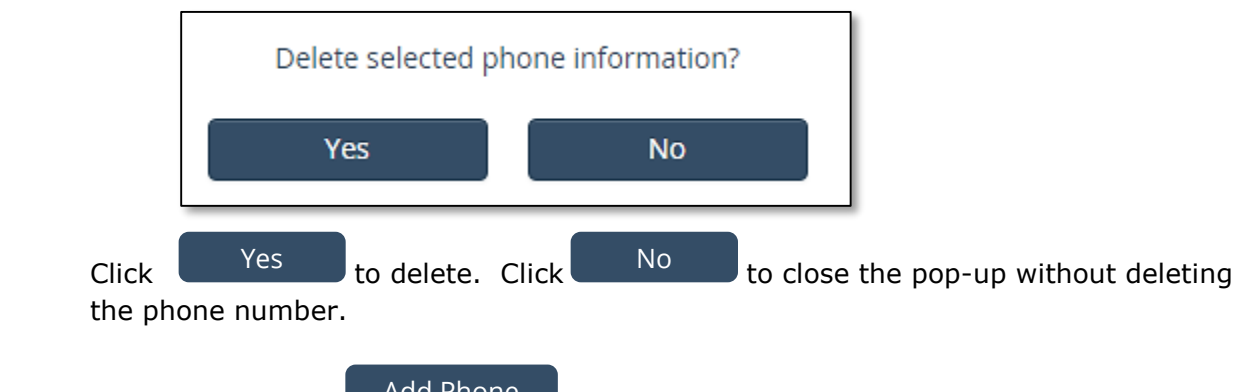

d. To add a new phone click the Add Phone button above the grid. The *Demographics – phone* pop-up will appear.

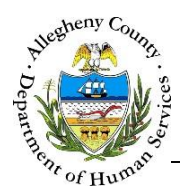

4. Using the *Demographics – Phone* pop-up.

| one Type * | Phone # * | Phone Notes | Primary Phone? |
|------------|-----------|-------------|----------------|
| elect- 🔻   |           |             | -Select-       |
|            |           |             |                |

- a. Select the Phone Type.
- b. Enter the Phone #.
- c. If there is information that is needed about the phone number enter that information in the *Phone Notes*.

**Examples:** If the phone number has an extension the extension can be added here.

If the Household Member has limited minutes and prefers to receive texts that information can also be entered here.

- d. Select whether or not this is the *Primary Phone* for the Household Member.
- e. To save the entered information click

f. To close the pop-up without saving changes click Cancel

g. When an address has been successfully added or changed "Phone added successfully" will appear below the *Phone* grid.

Save

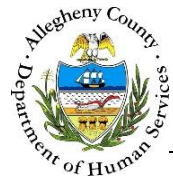

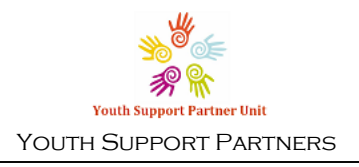

#### Other tab

| Address    | Phone  | Other |                                   |                                    |   |
|------------|--------|-------|-----------------------------------|------------------------------------|---|
| Email Addr | ress A |       | Best Way To Communicate With You? | Best Time To Communicate With You? | C |
|            |        |       | -select-                          | -Select-                           |   |
| Save       | •      | D     |                                   |                                    |   |
|            |        |       |                                   |                                    |   |

- 1. The *Other* tab allows staff to view, edit, or add an email address as well as note information on preferred communication methods and times.
  - a. Enter an *Email Address* for the Household Member (if known).
  - b. Select the best way to communicate with the Household Member from the *Best Way To Communicate With You?* drop-down.
  - c. Select the best time to reach the Household Member from the *Best Time To Communicate with You*? drop-down.
  - d. Click Save to save the entered or edited information.

# For more information...

For assistance, please Contact the Allegheny County Service Desk at <u>ServiceDesk@AlleghenyCounty.US</u> or call 412-350-HELP (4357). Select Option 2 for the DHS Service Desk.

To access the Self Service Tool go to http://servicedesk.alleghenycounty.us